# HTML5を用いたシンポジウム向けモバイルサイトの構築

## 野村 佳秀<sup>1,a)</sup>

概要:DICOMO では年に1回,モバイルと分散環境などをテーマとしたシンポジウムを開催している.シンポジウムには毎回約400名の参加者が集まり,8セッション同時進行で発表が行われるなどかなり大規 模なものとなっている.近年では,多くの参加者がスマートフォンやタブレットといったスマート端末を利 用するようになってきているため,DICOMO2014ではスマート端末向けのモバイルサイトを利用して参 加者同士の交流を支援する試みを行った.モバイルサイトには,1)新着情報,2)プログラム,3)セッショ ン一覧,4)参加者一覧,5)アクセス情報といった情報を掲載し,それぞれの情報はハイパーリンクでリ ンクしている.また,HTMLファイルをWebサーバに事前に配置しておく静的Webサイトの形を取り, HTML5のページキャッシュ機能を利用することで,オフライン動作を可能にしている.各情報に対応す る URL にQR コードからアクセスすることで,参加者の情報やセッション情報にすぐにアクセスできるこ とを目指した.今回作成したサイトのテンプレートは,GitHubにてオープンソース提供する予定である.

## Symposium site for smart devices using HTML5

Yoshihide Nomura<sup>1,a)</sup>

## 1. はじめに

DICOMO [1] では年に1回,モバイルと分散環境などを テーマとしたシンポジウムを開催している.シンポジウム には毎回約400名以上の参加者が集まり,8セッション同 時進行で発表が行われるなどかなり大規模なものとなって いる.

近年では,多くの参加者がスマートフォンやタブレット といったスマート端末を利用するようになってきているた め,DICOMO2014 ではスマート端末向けのモバイルサイ トを利用して参加者同士の交流を支援する試みを行った. URL は以下の通りである.

- http://dicomo2014.github.io/
   モバイルサイトには ,
- (1) 新着情報
- (2) **プログラム**
- (3) セッション一覧
- (4) 参加者一覧
- (5) アクセス情報および会場地図

 $^{a)}$  https://github.com/yoshimov

といった情報を掲載し、それぞれの情報はハイパーリンク でリンクしている.また、HTMLファイルをWebサーバに 事前に配置しておく静的Webサイトの形を取り、HTML5 のページキャッシュ機能を利用することで、オフライン動 作を可能にしている.各情報に対応するURLにQRコー ドからアクセスすることで、参加者の情報やセッション情 報にすぐにアクセスできることを目指した.

今回作成したサイトのテンプレートは, GitHub<sup>\*1</sup> にて オープンソース提供する予定である.

利用者の反応については,シンポジウム終了後にまとめ る予定である.

2. 設計方針

参加者の持つスマート端末は iPhone, iPad, Android, PC などが考えられ,多くの端末上で動作するのが望ましい. また DICOMO の特徴として幹事会社が毎年異なるため, アプリサーバや DB サーバなどのメンテナンスの必要なも のは極力利用しないほうが望ましい.

西村らによる人工知能学会でのシステム提供の例 [2] [3] や松村らによる Linked Data を用いた学術会議支援システ

<sup>&</sup>lt;sup>1</sup> 富士通研究所 ソフトウェアエンジニアリング研究部 Software Engineering Lab., Fujitsu Laboratories Ltd.

 $<sup>\</sup>overline{*^1 \text{ https://github.com/dicomo2014}}$ 

| Back                |              | Home     |             | Option |
|---------------------|--------------|----------|-------------|--------|
| ♠<br>DICOM02014     | 0<br>Program | Sessions | O<br>People | Access |
| 新着 <mark>情</mark> 報 |              |          |             |        |
| 02 Apr 2014 2       | » モバイル向(     | ナの暫定サイト  | 公開          | e      |
| 関連リンク               |              |          |             |        |
| ☐ Twitter C#        | DICOMOを検     | 索        |             |        |
| Facebook            | DDICOMO~-    | -ジ       |             |        |
| 🕜 рісомож           | 式サイト         |          |             |        |
| 🙆 情報処理学             | 会            |          |             |        |
| () このサイト(           | こついて         |          |             |        |
| @ DICOMO2014        | 宝行委员会        |          |             |        |

図 1 ホーム画面

ムの例 [4] があるが, 会場のネットワークは常に利用でき るとは限らないためネットワークが接続していないオフラ イン状態でも動作するのが望ましい.

一般的には専用アプリと Web アプリの2種類の実現方法がある.

専用アプリの場合,操作性を向上させることができるが, 異なる OS に対応しようとすると,Cordova [5] などを使 えばアプリそのもののクロスプラットフォーム化は可能だ がアプリの配布などはそれぞれ別個に行う必要がある.専 用アプリの例としては,IEEE CLOUD2013のアプリ\*2 や Google I/O アプリ\*3 などが挙げられる.

一方 Web アプリの場合,ブラウザの起動が必要だが,ア プリの配布などは不要で異なる OS 上で利用することがで きる.

今回はアプリ配布の手間を省くため,オフライン動作可 能な Web アプリとして実現する方針とした.

3. 利用方法

図1がホーム画面である.

ホーム画面には各種リンクと新着情報が記載されてお り,項目をタップすることで各情報にアクセスすることが できる.また,キャッシュが全てダウンロード済みになる と,ホーム画面の下部にキャッシュ済みと表示される.

一旦ホーム画面などのいずれかのページの表示を行うと,HTML5のページキャッシュ機能を利用してセッションや参加者に関連するページが全てキャッシュされ,オフライン時にも情報の参照が可能になる。

上部には, Program, Sessions, People, Access へのリン クが常に表示されており, それぞれ

• Program - カレンダー形式でのセッション情報など

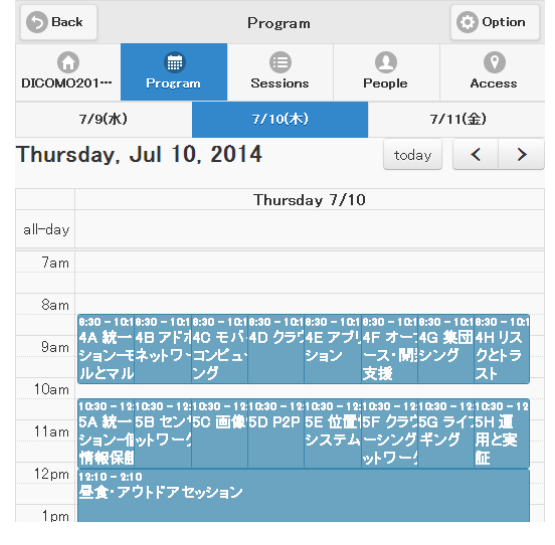

図 2 プログラム画面

| <b>Back</b> |                     | Sessions      |        | Option     |
|-------------|---------------------|---------------|--------|------------|
| DICOMO201   | <b>D</b><br>Program | )<br>Sessions | People | Access     |
| ٩           |                     |               |        |            |
| 特別招待講演      |                     |               |        |            |
| SP 特別講演     |                     |               | 07/    | 10 16:10   |
| 一般セッション     |                     |               |        |            |
| 1A 統一セッ     | ションー人間拡張            | E.            | 07/    | 09 13:20 🔊 |
| ★1B ITSとせ   | ミンシング               |               | 07/    | 09 13:20   |
| 1C 分散サー     | ビス基盤                |               | 07/    | 09 13:20   |
| 1D コンシュー    | ーマシステム              |               | 07/    | 09 13:20   |
| 1E ヘルスケ     | ア・医療                |               | 07/    | 09 13:20   |
| 1F 災害とコミ    | ミュニケーション            | ,             | 07/    | 09 13:20   |

図 3 セッションの一覧画面

## の閲覧

- Sessions 一覧形式でのセッション情報の一覧
- People 参加者の一覧
- Access 会場へのアクセス方法,およびシンポジウム会場内の地図となっている.

3.1 Program

図2がプログラムの画面である.

日毎のセッションが時間軸上に表示され,各セッション をタップすると詳細を見ることができる.上部の日付を タップすると,各日付の時間軸が表示される.後述のセッ ションの詳細画面でお気に入り登録を行うと,プログラム 上で対応するセッションがオレンジ色に表示される.

#### 3.2 Session

図3がセッションの一覧画面である.

<sup>\*2</sup> http://www.thecloudcomputing.org/

<sup>\*&</sup>lt;sup>3</sup> https://www.google.com/events/io

| Back            | 1A 統-      | ーセッション-人 | 間拡張         | Option |
|-----------------|------------|----------|-------------|--------|
| DICOMO2014      | Program    | Sessions | O<br>People | Access |
| 1A 統一セ          | ッション-ノ     | 間拡張      |             |        |
| 日時: 07/09 13    | 時20分-15時00 | 汾        |             |        |
| 場所: 飛天          |            |          |             | e      |
| お気に入り           | Off        |          |             |        |
| 座長: 荒川豊 (N      | AIST)      |          |             |        |
| ❶ 1A-1:日用       | 品インタフェー    | スと社会展開   |             |        |
| ● 1A-2:着ぐ       | るみ装着者支持    | 爰のための提示  | 情報の認知度      | を考慮し…  |
| <b>1</b> A-3:ウェ | アラブルデバイ    | スへの利用を想  | 肥定した人体通信    | 信の伝搬…  |
| a DIOOLMOOT     |            | いションのき   | 生生间         |        |

セッションが種類ごとに一覧表示され,各セッションを タップすると詳細を見ることができる.後述のセッション の詳細画面でお気に入り登録を行うと,対応するセッショ ン名の前に星印が表示される.

また,上部の入力欄にキーワードを入力すると,その キーワードをタイトルに含むセッションが絞り込まれて表 示される.

図4が詳細なセッション情報の例である.

気になるセッションはお気に入りのフリップボタンを タップして On にすることによって,セッション一覧,お よびプログラム上での表示が変わり,後からお気に入り登 録したことを確認することができる.

場所のリンクをタップすると,部屋のホテル内での位置 を表すページが表示される.

下部には発表のタイトルが表示され,タイトル部分を タップすると,発表者,共著者情報と,Webへのアプスト ラクト公開に同意していればアプストラクトが表示される.

発表者,共著者情報をタップすることで,後述のそれぞ れの参加者の詳細ページが表示される.

#### 3.3 People

People を選択すると,参加者の一覧が表示される.図 5 が参加者一覧の例である.ただし,お名前の掲載に同意 しておらず,論文の著者や座長ではない参加者は表示され ない.

後述の参加者の詳細ページでお気に入り登録すると,対応する参加者の名前の前に星印が表示される.参加者のリンクをタップすると,各参加者の詳細情報が表示される. また,上部の入力欄に文字を入力すると,その文字を含む 参加者が絞り込まれて表示される.

図6が参加者の詳細情報の例である.

気になる参加者や話をした参加者のお気に入りフリップ

| Image: DICOMO2014     Program     Email     Image: People     Access       Program     F     4001       P     F     4001       P     P     4114       P     DICOMO2014実行委員会 | Back       |               | People   |            | Option             |
|----------------------------------------------------------------------------------------------------|------------|---------------|----------|------------|--------------------|
| Q 野村佳秀 4001 (<br>如 中里 克久 4114 (<br>D DICOMO2014実行委員会                                                                                                    | DICOMO2014 | ()<br>Program | Sessions | People     | <b>O</b><br>Access |
| □     野村佳秀     4001       □     中里 克久     4114       □     DICOM02014実行委員会                                                                                                  | م          |               |          |            |                    |
| <ul> <li>☐ 中里克久</li> <li>4114 ●</li> <li>□ DICOM02014実行委員会</li> </ul>                                                                                                    | 👳 野村佳秀     |               |          |            | 4001               |
| DICOM02014実行委員会                                                                                                    | 🧕 中里 克久    |               |          |            | 4114               |
|                                                                                                    | DICOMO2014 | 実行委員会         |          |            |                    |
|                                                                                                    |            |               |          |            |                    |
|                                                                                                    |            |               |          |            |                    |
|                                                                                                    |            |               |          |            |                    |
|                                                                                                    |            |               |          |            |                    |
|                                                                                                    |            |               |          |            |                    |
|                                                                                                    |            |               |          |            |                    |
|                                                                                                    |            | জ চ           | 参加老の一    | <b>監</b> 両 |                    |

**Back** 野村佳秀 Option DICOMO2014---⊜ 0  $\mathbf{O}$ Program Session People Access ⑦ 野村佳秀 D: 4001 お気に入り Off 研究会: 実行委員(広報) 広報担当です。ソフトウェア工学分野でモデルベース開発環境の研究をしていま http://voshimov.com © <u>DICOM02014実行委員会</u>

図 6 参加者の詳細画面

ボタンをタップして On にすることで,参加者一覧上での 表示を変えることができる.

参加者のメールアドレスで Gravatar<sup>\*4</sup> アイコンが登録 されていれば,名前の前に表示される.

参加登録時に自己紹介を入力していれば,その内容が参加者の詳細として表示される.また,発表者や共著者,座 長として関連しているセッションがあれば,関連セッショ ンとして一覧が表示される.関連セッションをタップする と,詳細な発表のタイトルや対応するセッションへのリン クが表示される.

右上の Option ボタンをタップし, QR コード表示リン クをタップすると,参加者の詳細ページの URL を含む QR コードを表示させることができる.図7がQR コードを表 示した画面の例である.

この QR コードを他の端末で読み込ませることによって,同じ参加者の詳細ページを共有することができる.

\*4 https://www.gravatar.com/

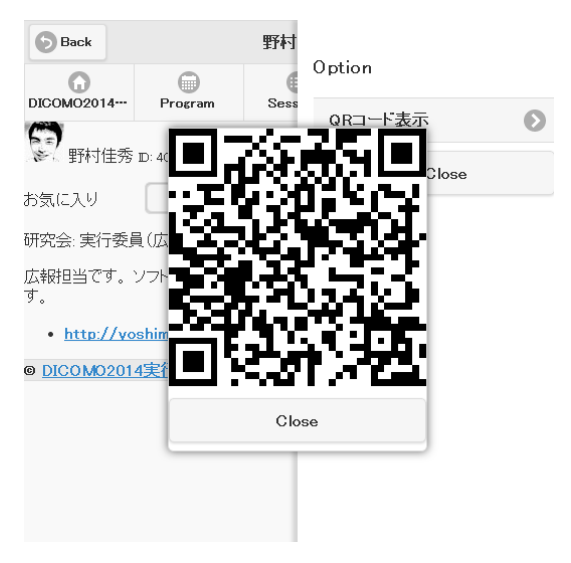

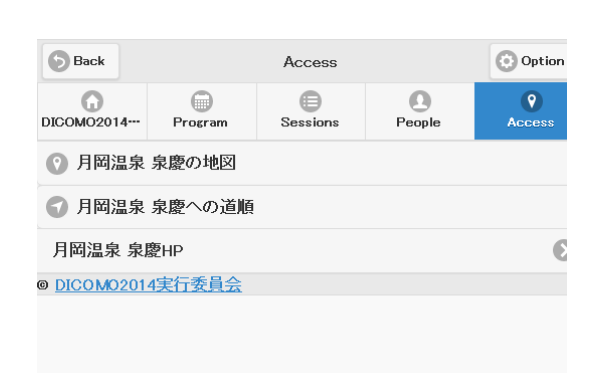

図 7 参加者の QR コードの例

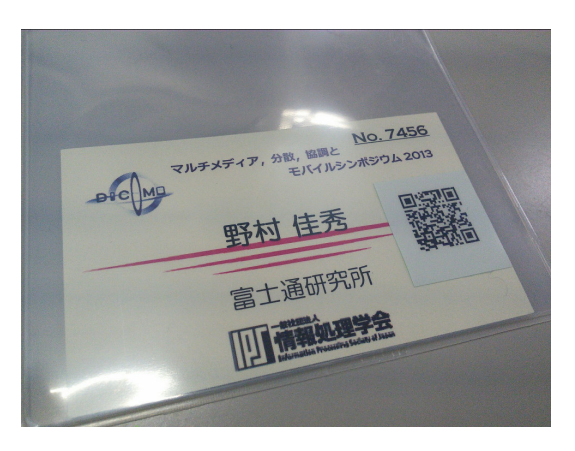

図 8 QR コード入りの参加章のイメージ

またこれと同じ QR コードが参加者の参加章にも印刷されている.図8がそのイメージである.

#### 3.4 Access

Access リンクをタップすると,会場となるホテルの地図 へのリンク,および会場内の地図へのリンクが表示される. 図9がアクセスの画面の例である.

地図, 道順はそれぞれ Google マップの地図, 経路検索 へのリンクとなっている.

会場内の地図は縮小されて表示され,目的の部屋にピン が表示される.上部の拡大ボタンを押すと地図を拡大する ことができる.地図をドラッグすると地図をスクロールさ せることができる.

## 4. Web サイトの構成

Web サイトは Jekyll<sup>\*5</sup> を用いて静的に生成し,画面の 要素の描画やインタラクションには主に jQuery Mobile<sup>\*6</sup> を用いている.また,オフライン時のページのキャッシュ

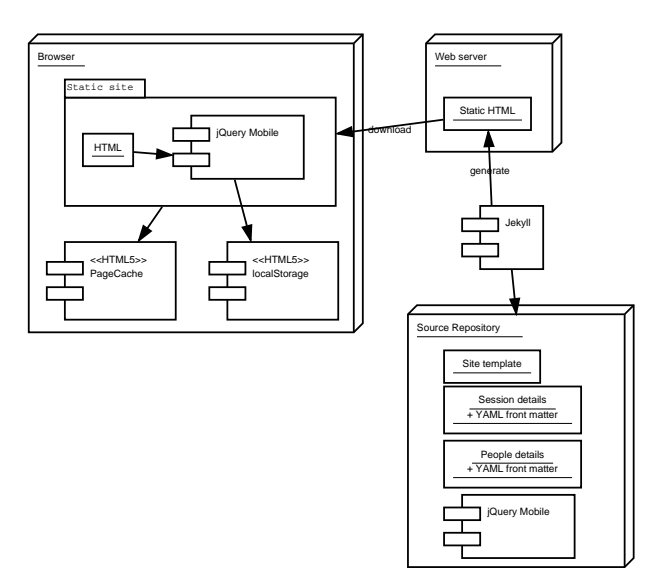

図 9 アクセスの画面

図 10 全体の構成

やお気に入りの保存には HTML5<sup>\*7</sup> で規定された Offline Application Caching API および Local Storage API を利 用している.

全体の構成は図10の通りである.

テンプレートを含む Web サイトのソースは Git リポジ トリ上に格納され,これを元に Jekyll が静的 HTML でで きた静的サイトを生成する.ユーザのスマート端末からは この静的 HTML をダウンロードし表示する.

DICOMO2014 では,コンテンツ変換,静的 HTML のホ スティングの手間を軽減するため,GitHub Pages [6] を用 いた.GitHub Pages は,Jekyll に対応したコンテンツを GitHub 上の Git リポジトリに push すると,静的 HTML を生成してホスティングするサービスである.

4.1 リポジトリ

ソースのリポジトリは大きく以下のフォルダから構成さ

<sup>\*5</sup> http://jekyllrb.com

<sup>\*6</sup> http://jquerymobile.com/

<sup>\*7</sup> http://www.w3.org/TR/html5/

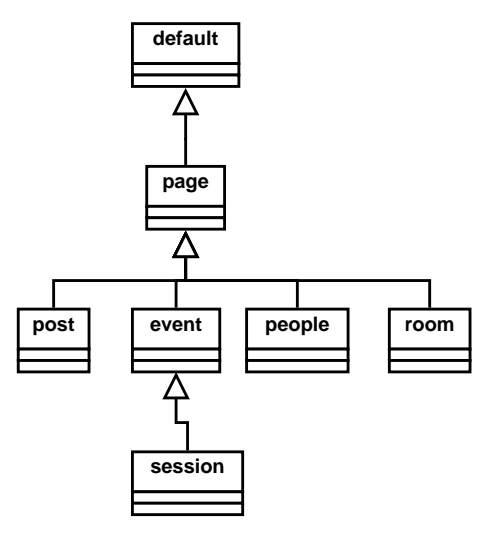

図 11 レイアウトファイルの関係

## れている.

シンポジウムに依存しない共通のテンプレート部分:

- \_includes 複数のページから利用される HTML を
   部品化したファイル.
- \_layouts ページの種類に応じたレイアウトファイ
   ル.主に5種類ある.詳細は後述.
- \_scripts CSV ファイルを\_posts 内のファイルに変換する Ruby スクリプト群.
- access, people, program, session 一覧などを 表示するページのテンプレート.後述の\_posts内の ファイルの情報を使って一覧を出力する.
- images, js, css 各ページから利用される静的な画像, JavaScript ファイル, CSS ファイルなど.
- pagelist.appcache ページキャッシュを行うページのURLのリスト.HTML5のマニフェストファイル
   \*8の形式.基本的には下記のページ群から自動的に 生成するが,独自の画像やJavaScriptファイル,CSS ファイルなどがあればここに指定する必要がある.
- シンポジウム毎に異なる部分:
- \_data YAML 形式で,ホテルの地図へのリンク,開 催日などを格納したファイル.上記のテンプレートか ら参照する.
- \_posts セッション,参加者の詳細,地図の情報など
   を記述したページ群.詳細は後述.
- \_config.yaml シンポジウム名,屋内地図の画像 URL などシンポジウム固有の情報の定義ファイル.

\_layouts 内のレイアウトファイルの関係は図 11 のよう になっている.

主な役割は以下の通り.default は基本的にはそのままでは利用していない.

 default - 元になる基本的な構造を含むテンプレート、 必要となる JavaScript のライブラリのロードなどを 含む.

- post 新着情報など向けのテンプレート.
- page その他のページ用のテンプレート、上部のナ ビゲーション用のリンクなどを含む。
- event 開始時間,終了時間のあるセッション用テン プレート.時間や場所などの表示を含む.
- session 主に一般セッション用のテンプレート.セッションの発表一覧,アプストラクト表示,発表者のリストなどを含む.
- people 参加者の詳細表示のためのテンプレート.
   Gravatar の表示や関連セッションなどの表示を含む.
- room 会場内地図表示用のテンプレート.大きめの
   図上で部屋を図示する.

\_scriptsの中のスクリプトは以下の通り.

- gensession.rb セッション詳細 CSV ファイルから, セッション情報ページを生成する.セッション詳細 CSV ファイルは\_data内に格納しておく.
- genpeople.rb 情報処理学会から入手した参加登録情報の CSV ファイルから,参加者の詳細ページを生成する.CSV ファイルは\_data内に格納しておく.
- checkpresenter.rb 発表者が参加登録されているか を名前から検索する.
- checkchair.rb 座長が参加登録されているかを名前か ら検索する。

\_postsの中のファイルは, Jekyllの仕様に基いて以下の 様なファイル名になっている.

2014-07-09-opening.html

前半は日付を表すが,ここでは使用していないため任意の 日付で良い.またフォルダは便宜的なものであり,\_posts 内であればどのファイルをどこに置いても動作に影響はな い.日付の後ろ側の部分は,種類によって異なる.

セッションの場合は, session-に続けて, セッション を表す ID とする.参加者の場合は,参加登録番号を付け る.場所の情報の場合は,room-に続けて場所の ID を付加 する.

\_posts 内のファイルは,ファイルの先頭部分に YAML 形式でメタデータを記述する.これを Jekyll では Frontmatter<sup>\*9</sup> と呼ぶ.

図 12 が Front-matter の記述例である.

このテンプレートでは、通常の情報に加えて、以下の情 報を Front-matter に記載することを想定している.

セッションファイル

セッションに関連するファイルは,以下の Front-matter の記載が必要である.

- layout: event
- category: session

<sup>&</sup>lt;sup>3</sup> http://dev.w3.org/html5/offline-webapps/#offline

<sup>\*9</sup> http://jekyllrb.com/docs/frontmatter/

--category: session layout: event title: 1A 統一セッション-人間拡張 pageid: 1a tags: normal start: '2014-07-09 13:20:00' end: '2014-07-09 15:00:00' location: 飛天 ---

図 12 Front-matter の記述例

```
[{% for event in site.categories.session %}
{
    title: "{{ event.title }}", url: "{{ event.url }}",
    id: "{{ event.pageid }}",
    start: "{{ event.start }}", end: "{{ event.end }}"
}
{% unless forloop.last %},{% endunless %}
{% endfor %}]
```

図 13 Front-matter を JSON に変換するテンプレートの例

- title:にセッション名
- 開始,終了時間をstart:,end:の後ろに記述する.この情報を元にプログラムのカレンダーが作成される.
- pageid:にセッションの ID
- tags:にセッションの種別.一般は normal,特別招待 講演は sp,デモセッションは ds,ナイトテクニカル セッションは ns と指定する.
- location:に部屋名
- roomid: に部屋の ID. 1-A セッションなら a など.
- chair: 座長の名前
- chairpid: 座長の参加登録番号
- paper: 発表される論文のリスト.

この情報を元に,セッション情報をカレンダー表示用の JSON に変換するテンプレートは図 13 のようになる.

参加者情報ファイル

参加者に関連するファイルは,以下の Front-matter の記 載が必要である.

- layout: people
- category: people
- title:に参加者の名前.
- pageid:に参加者登録番号を指定する.
- emailhash:に Gravatar 用のメールアドレスの MD5 ハッシュを指定する.
- session:に関連セッションの URL, セッションタイトル,発表タイトルをリストで指定する.
   場所の情報ファイル

会場の地図表示のためのファイルは,以下のFront-matter の記述を前提している.

- layout: room
- category: access

- title: 会場名
- pageid: 会場の ID
- tags: room
- x:, y: 地図の画像上で部屋がどこにあるかの座標

## 4.2 お気に入り

お気に入りは,HTML5のLocal Storageを使って実現 している.Local Storageには,以下の様なJSONでお気 に入り登録したセッションや参加者のIDを格納しており, 必要に応じて読み書きを行うことで,ブラウザを閉じても お気に入り情報を保持できるようにしている.

{"4114":"2014-06-09T09:47:41.727Z"}

また,お気に入り指定した項目に星印を付ける仕組 みは\_includes/favorite-list.htmlに,お気に入りのフ リップボタンの表示は\_includes/favorite-button.html にそれぞれ共通化している.

## 4.3 画面表示

画面表示には jQuery Mobile を用いており,画面要素は Widget を使って構成している.基本は1ページにつき1 つの URL を割り当て,画面の遷移には,Ajax Loading<sup>\*10</sup> を用いている.

お気に入り情報の更新などは画面表示時に JavaScript で行っているが, jQuery Mobile 1.4 の仕様では, DOM キャッシュなしの場合では, 主に

- pagecreate
- pagecontainershow

の2つのイベントが発生するのに対して,DOM キャッ シュがある場合では,pagecreateのイベントは発生し ない.

つまり,  $a \rightarrow b \rightarrow a$  と画面遷移した場合, 1回目の  $a \ge b$ では pagecreate が発生するが, 2回目のaでは pagecreate は発生しない.

そこで,初期化処理には pagecontainershow を利用して,現在のページ ID をチェックすることで無駄な初期化処理を排除している.

## 5. 課題

メンテナンスの簡便さを優先してモバイルサイトと本サ イトの URL を分けたが,端末に応じて適切な情報表示を 行うようなレスポンシブなサイトとしたほうが情報が分散 せず良かったかもしれない.

また,異なるシンポジウムでは URL が異なってくるため現状の作りではお気に入り情報の共有はできない.異なるシンポジウム間でも同一の参加者が識別できる仕組みがあると良い.

<sup>&</sup>lt;sup>\*10</sup> HTTP-analogous navigation via Ajax http://api.jquerymobile.com/pagecontainer/

今回は事前にいただいた情報を元に参加者の情報や関 連セッションを閲覧できることを目指したが, Twitter や Facebook といった SNS をどう取り入れていくのかが今後 の課題である.

## 6. まとめ

HTML5 を使ってオフライン動作する,シンポジウム情報の提供サイトを Jekyll で静的生成する方式を提案,実装しオープンソース提供した.

今年度だけではなく,今後の DICOMO や他のシンポジ ウムなどでも活用して頂ければ幸いである.

DICOMO2014 実行委員

#### 参考文献

- [1] : DICOMO: マルチメディア、分散、協調とモバイル シンポジウム,情報処理学会(オンライン),入手先 (http://dicomo.org/) (参照 2014-07).
- [2] 西村拓一,濱崎雅弘,松尾豊,大向一輝,友部博教,武田 英明:2003 年度人工知能学会全国大会支援統合システム, 人工知能学会論文誌,Vol. 12, No. 1 (2003).
- [3] 沼晃介,平田敏之,大向一輝,市瀬龍太郎,武田英明:実 世界コミュニティにおける情報共有環境の構築:学術会 議における実装と運用,日本創造学会論文誌 = Journal of Japan Creativity Society, Vol. 10, pp. 118–134 (オン ライン),入手先 (http://ci.nii.ac.jp/naid/10029857395/) (2006).
- [4] 松村冬子,加藤文彦,大向一輝,武田英明:Linked Data による地域情報を活用した学術会議支援システム,人工知 能学会全国大会論文集,Vol. 1N3-OS-10a-3 (2013).
- [5] : Cordova, Apache Foundation (online), available from  $\langle http://cordova.apache.org/ \rangle$  (accessed 2014-07).
- [6] : GitHub Pages, GitHub (online), available from  $\langle https://pages.github.com/ \rangle$  (accessed 2014-07).